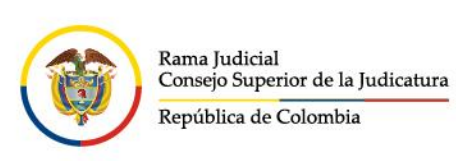

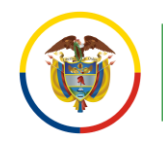

Consejo Superior de la Judicatura Centro de Documentación Judicial (CENDOJ)

## **ADJUNTAR ARCHIVOS POR MICROSOFT 365**

El siguiente manual permite enviar archivos adjuntos a diferentes cuentas de correo usando documentos alojados localmente en el equipo o usando el servicio de OneDrive del correo electrónico institucional.

Se aclara que el documento enviado por OneDrive, el destinatario no recibe propiamente un archivo adjunto. Recibe un enlace de descarga del archivo, algo parecido al icono adjunto, dependiendo de si es un documento de tipo Word, Excel, PDF u otro tipo de archivo.

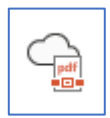

En el correo Web, damos clic en Correo nuevo

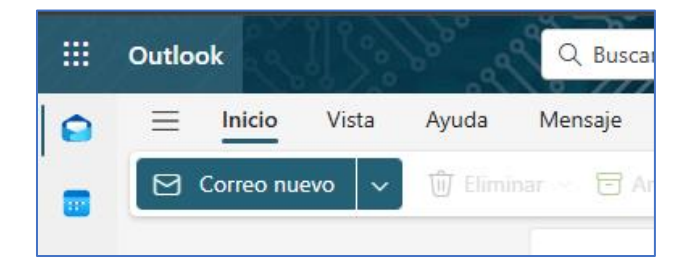

Redactamos los campos de destinatario y asunto.

Una vez redactado estos campos pulsamos en **Insertar**, que se encuentra en las pestañas de navegación en la parte superior, esto nos abrirá las opciones donde se podrá ver **Adjuntar archivo**, el cual, al dar clic en allí se desplegará las opciones **Examinar este equipo** u **OneDrive**, dependiendo donde se encuentra guardado el documento a enviar.

|   | Outlook                | Q Buscar                                                           |                                                      |  |  |
|---|------------------------|--------------------------------------------------------------------|------------------------------------------------------|--|--|
|   | 📃 Inicio Vista Ayuda M | lensaje <b>1</b> Insertar Aplicar formato al texto I               | Dibujar Opciones                                     |  |  |
|   |                        | 🕑 Firma 👻 🖸 Grabar 🛛 Imágenes 😳 Em                                 | noji 🌐 Tabla -> 📰 Aplicaciones 🔐 Encuestas 🔗 Viva In |  |  |
| * | Examinar este equipo   | Prioritarios Otros □ = ↑↓                                          | ➢ Enviar ↓                                           |  |  |
| ÷ | Cargar y compartir     | cc corjusticia academico colom<br>Invitación Actividad A 3/12/2024 | Para                                                 |  |  |
| ~ | G Vincular             | Algunos contactos que recibiero                                    | сс                                                   |  |  |
| • | Archivos sugeridos     |                                                                    | Agregar un asunto                                    |  |  |

- 🖉 @JudicaturaCSJ
- Consejo Superior de la Judicatura
- Consejosuperiorjudicatura
- 🖩 Rama Judicial Consejo Superior de la Judicatura
- Administrando Justicia Podcast
  - Consejo Superior de la Judicatura
- www.ramajudicial.gov.co
   Calle 12 No. 7 65
- (3) Conmutador 5658500

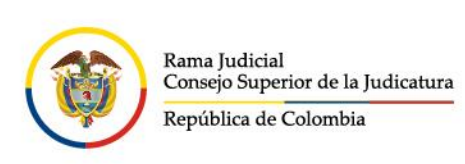

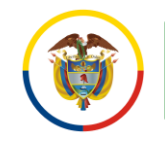

Si selecciona **Examinar este equipo**, saldrá la siguiente vista para buscar el archivo.

| ٽ v | , P E  | Buscar en Capacitacion                                                                                              |
|-----|--------|----------------------------------------------------------------------------------------------------|
|     |        |                                                                                                    |
|     | Estado | Fecha de modificación                                                                                               |
|     | 28     | 9/03/2020 10:08 p.m.                                                                                                |
|     | CR     | 4/03/2020 2:43 p. m.                                                                                                |
|     | 2 A    | 9/03/2020 2:54 p.m.                                                                                                 |
|     | C      | 4/03/2020 5:28 p. m.                                                                                                |
|     | v Ö    | <ul> <li>で</li> <li>Estado</li> <li>ご A</li> <li>ご A</li> <li>ご A</li> <li>ご A</li> <li>ご A</li> <li>ご A</li> </ul> |

Si se selecciona **OneDrive**, se obtendrá la siguiente vista.

| <ul> <li>OneDrive - Consejo Supe</li> </ul> | OneDrive - Consejo Superi > Recientes                                 |                     |        |                         |  |  |
|---------------------------------------------|-----------------------------------------------------------------------|---------------------|--------|-------------------------|--|--|
| Recientes<br>Archivos                       | h Nombre                                                              | Modificado          | Tamaño | Modificado por          |  |  |
| Compartido con usted                        | O 🔲 Taller TEAMS II y SHAREPOINT, Archivos Coordinación Administrativ | ra 3/01/2025        | 166 MB |                         |  |  |
| <sup>ቀ</sup> ደ <sup>e</sup> Grupos          | Taller TEAMS I y SHAREPOINT, Archivos 14 de junio Grupo 2.mp4         | 3/01/2025           | 411 MB |                         |  |  |
| Datos adjuntos recientes                    | slider seccionales (1).gif                                            | 16/12/2024          | 499 KB | Comunicaciones Interna  |  |  |
|                                             | Taller POWER AUTOMATE 25 de abril-20240425_083109-Grabación           | de 25/11/2024       | 489 MB | Capacitaciones Microsof |  |  |
| - Agregar una cuenta                        | Capacitación buzón compartido j01prmpal de Tocancipá-20240828         | 1 6/09/2024         | 178 MB | Capacitaciones Microsof |  |  |
|                                             | Capacitación migración SharePoint a OneDrive j10pctocon de Cali-      | 20 6/09/2024        | 229 MB | Capacitaciones Microsof |  |  |
|                                             | Capacitación migración SharePoint a OneDrive Secretaría CSDJ San      | tan 6/09/2024       | 151 MB | Capacitaciones Microsof |  |  |
|                                             | SharePoint copia de seguridad CSDJ Norte de Santander y Arauca-       | 202 6/09/2024       | 135 MB | Capacitaciones Microsof |  |  |
|                                             | Capacitación migración SharePoint a OneDrive Centro de Servicios      | Ju 5/08/2024        | 52 MB  | Capacitaciones Microsof |  |  |
|                                             | Capacitación migración SharePoint a OneDrive j17flia de Bogotá-20     | <b>24</b> 5/08/2024 | 71 MB  | Capacitaciones Microsof |  |  |

y @JudicaturaCSJ

line www.ramajudicial.gov.co

(🔊 Conmutador - 5658500

- o Consejo Superior de la Judicatura
- Consejosuperiorjudicatura
- 🖩 Rama Judicial Consejo Superior de la Judicatura
  - Administrando Justicia Podcast
  - Consejo Superior de la Judicatura

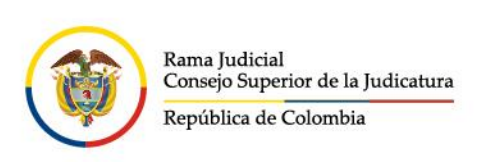

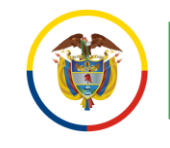

Después de seleccionar el documento, se activa el botón **Compartir vinculo**, el cual, dará la opción de **Compartir vínculo** o **Adjuntar**.

| U виzon Compartido Juzgado Promiscuo Mipai Unzaga-20240304_1009 | 11/00/2024 |  |  |  |  |
|-----------------------------------------------------------------|------------|--|--|--|--|
| Taller FORMS 11 de diciembre.mp4                                | 11/12/2023 |  |  |  |  |
| 📀 📲 Cristina Perez Rodriguez_11045 AUTO 1630.pdf                | 23/10/2023 |  |  |  |  |
| Taller OUTLOOK III, Buzón compartido 20 de septiembre.mp4       | 25/09/2023 |  |  |  |  |
| O 🗋 Grabaciones                                                 | 25/09/2023 |  |  |  |  |
| Compartir vínculo                                               | 25/09/2023 |  |  |  |  |
| Adjuntar<br>Compartir<br>vínculo                                |            |  |  |  |  |

Si se selecciona, **Compartir vínculo**, se adjuntará el archivo como un enlace para descargar (muy útil si son archivos muy pesados o son muchos adjuntos).

Si se selecciona **Adjuntar**, los destinatarios reciben una copia del documento.

La forma de saber que es un adjunto de OneDrive o es una copia, es viendo el icono que se ponen al lado de cada documento.

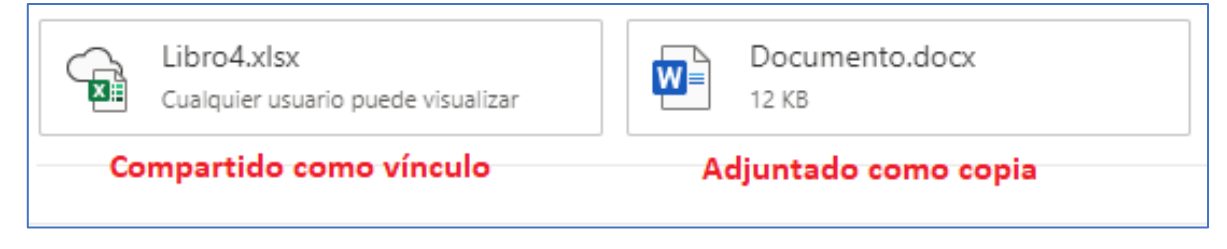

El destinatario recibirá el mensaje de igual forma con la nube puesta

Al dar clic en el archivo que se compartió como vínculo, se abrirá una página del explorador de internet donde se podrá descargará el archivo o mostrará el contenido.

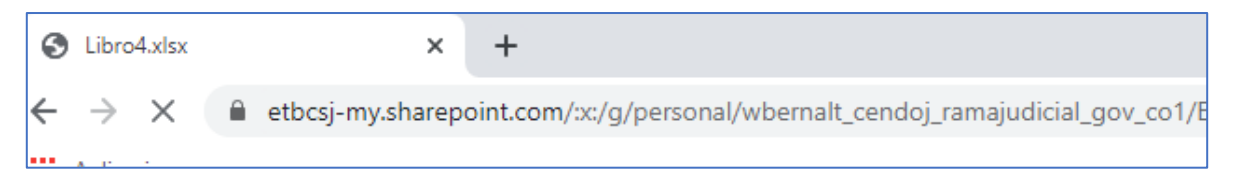

- 🗴 @JudicaturaCSJ
  - Consejo Superior de la Judicatura
- Consejosuperiorjudicatura
- 🖩 Rama Judicial Consejo Superior de la Judicatura
- www.ramajudicial.gov.co
   Calle 12 No. 7 65
- ((>) Conmutador 5658500
- Administrando Justicia Podcast
- Consejo Superior de la Judicatura